### PARCOURS WAHOU ! EN LIGNE

## MODE D'EMPLOI ZOOM

**OUVRIR AU MINIMUM UN COMPTE ZOOM PRO** 

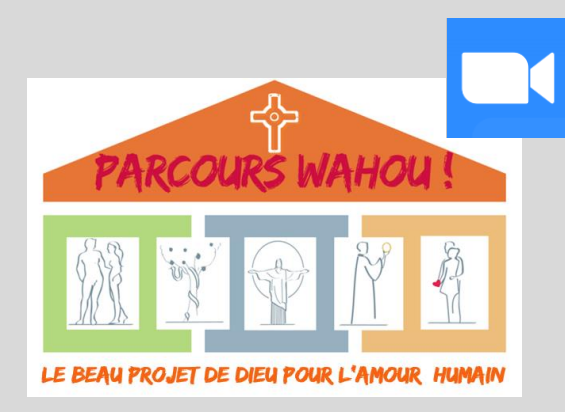

# Animer un Parcours Wahou avec Zoom

L'animateur du Parcours Wahou, qui s'assure du déroulement des différentes étapes de chaque séance du parcours :

- est l'animateur (ou hôte) de la réunion Zoom : Animateur Zoom
- peut nommer un co-animateur (co-hôte) sur Zoom, qui pourra partager les vidéos

#### L'animateur Zoom :

- Programme les réunions Zoom
- Envoi le lien de la réunion aux participants
- Lance la réunion sur zoom
- Partage les vidéos ou laisse le co-animateur le faire
- Constitue les salles de petits groupes sur zoom

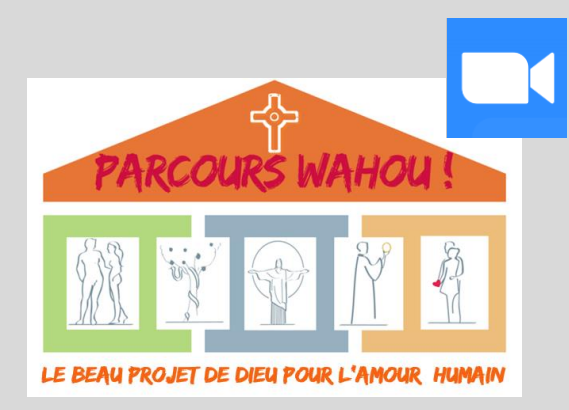

# Configurer les paramètres du compte

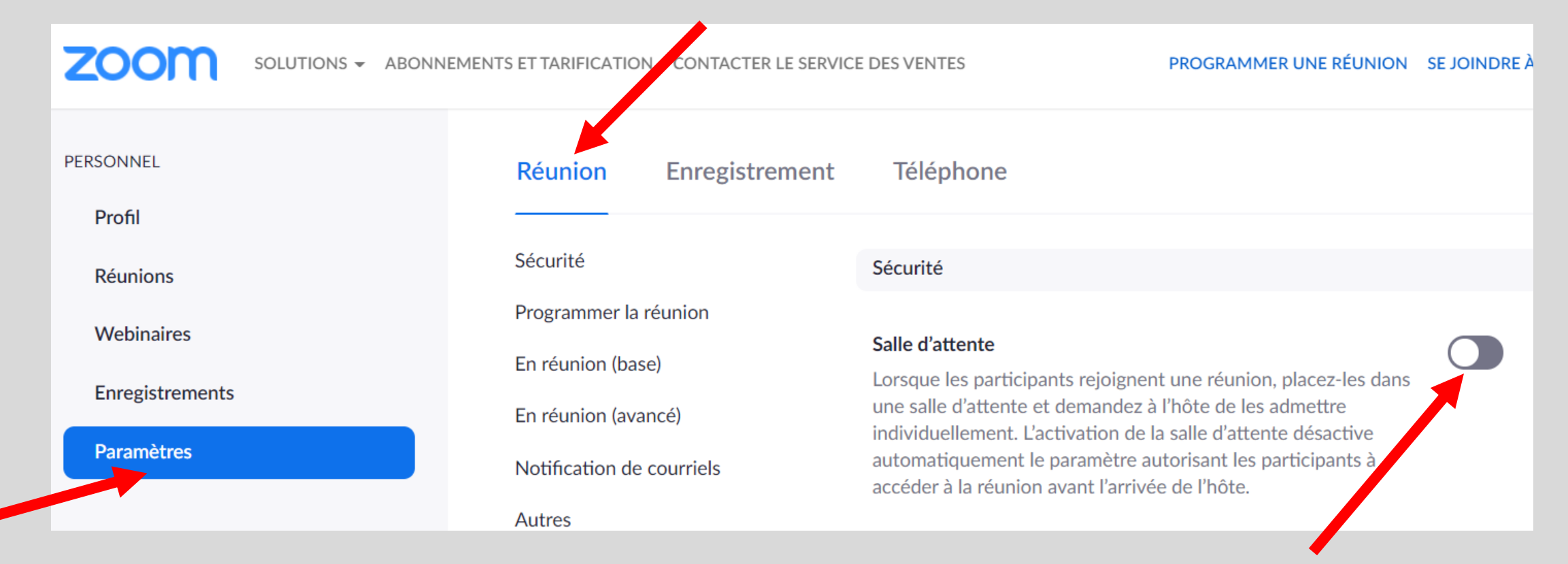

**Ne pas mettre de salle d'attente**, afin que les personnes en retard puissent rejoindre la réunion facilement

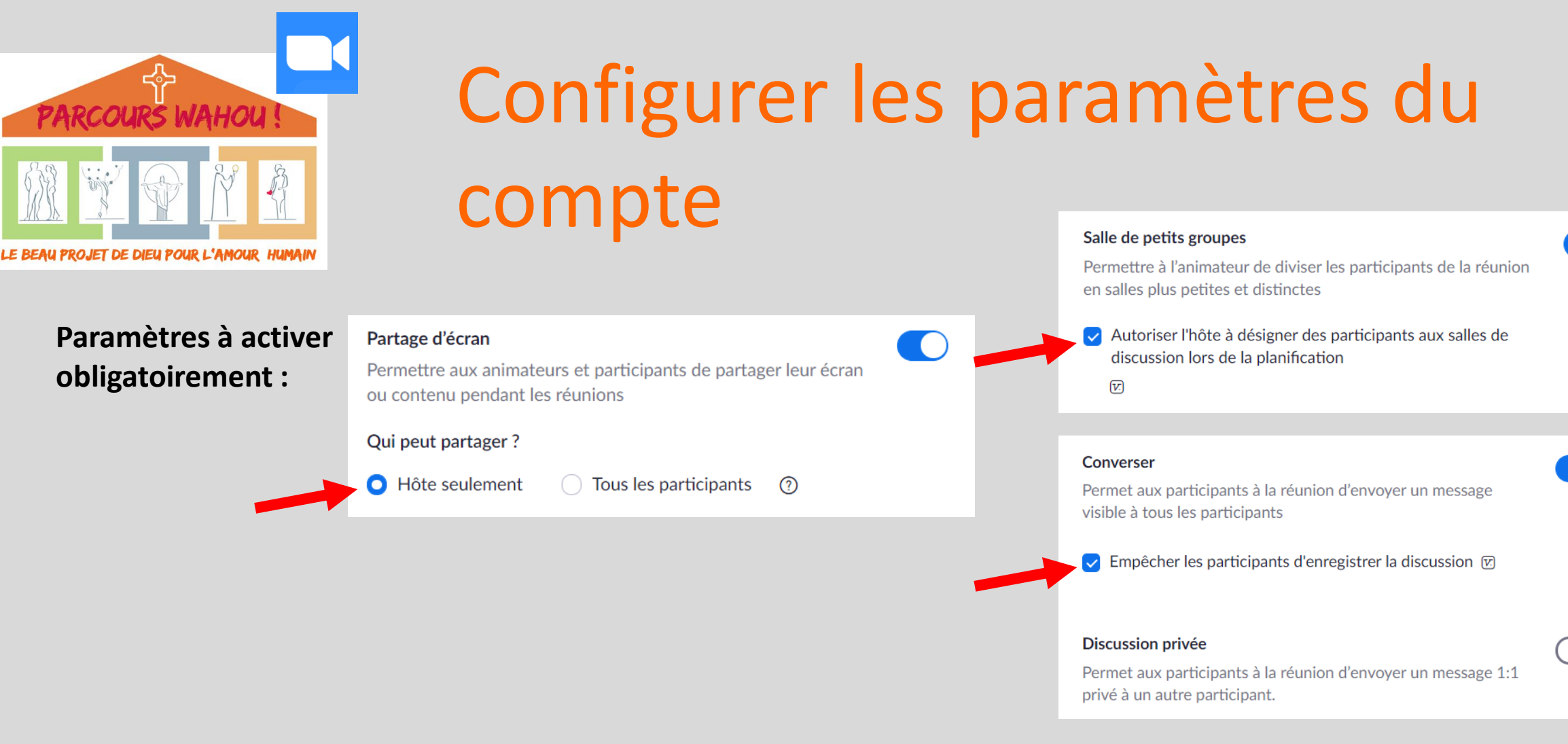

#### Suggestion de paramètres à activer :

- Son des participants désactivé quand ils rejoignent la réunion (mute all participants...)
- Permettre aux participants de se renommer (leur suggérer Prénom et Nom)

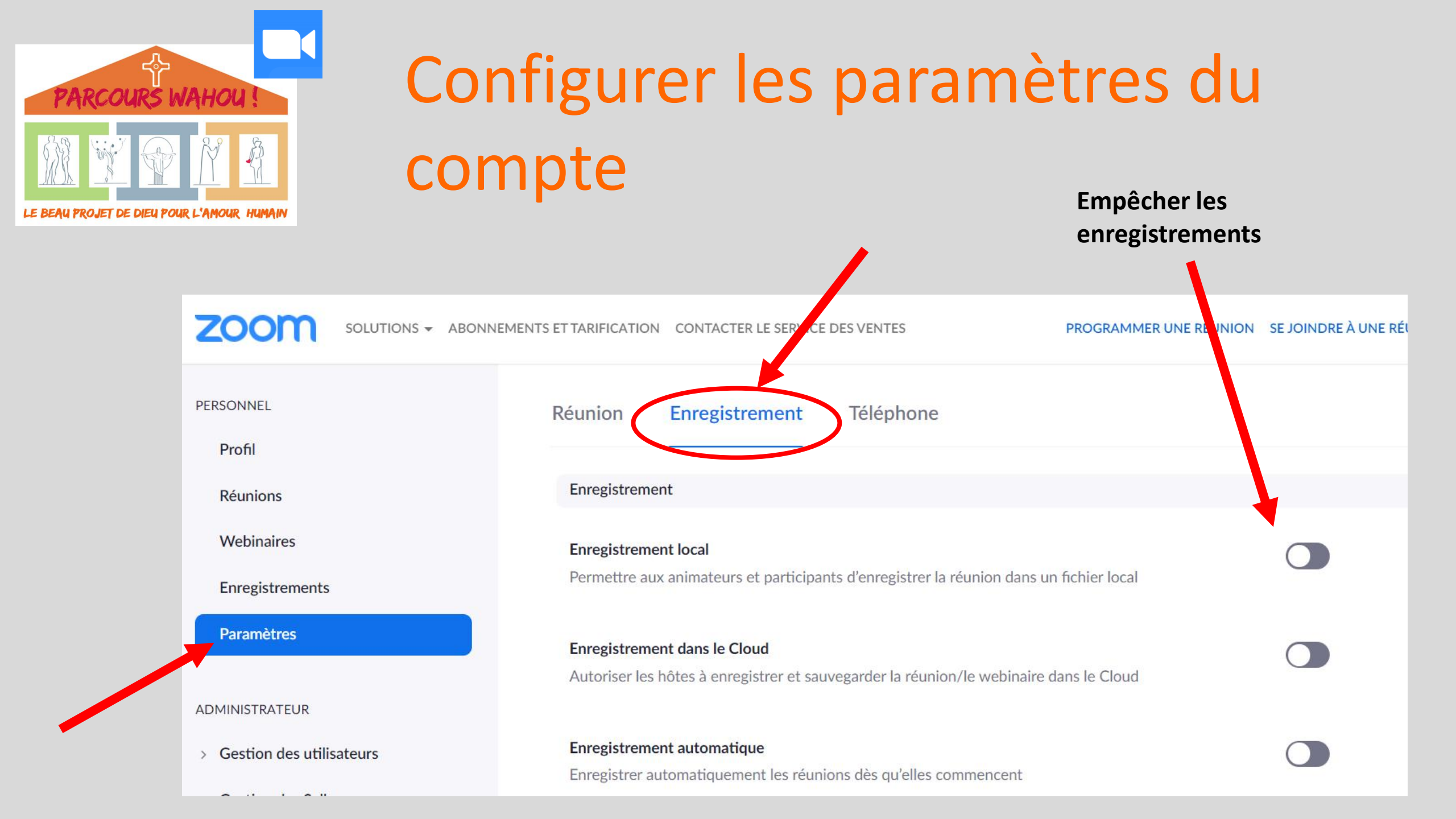

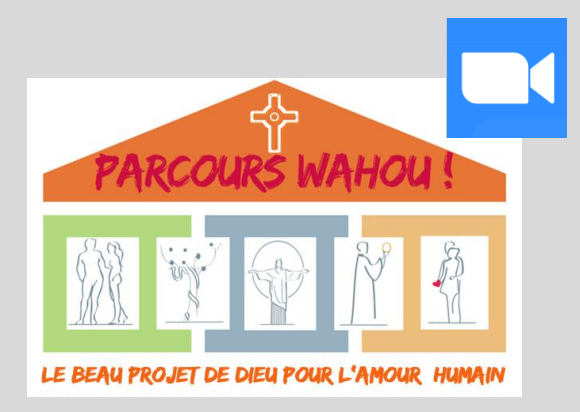

#### Programmer une réunion

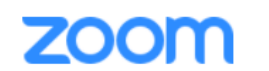

SOLUTIONS - ABONNEMENTS ET TARIFICATION CONTACTER LE SERVICE DES VENTES

PROGRAMMER UNE RÉUNION SE JOINDRE À UNE RÉUNION ANIMER UNE RÉUNION -

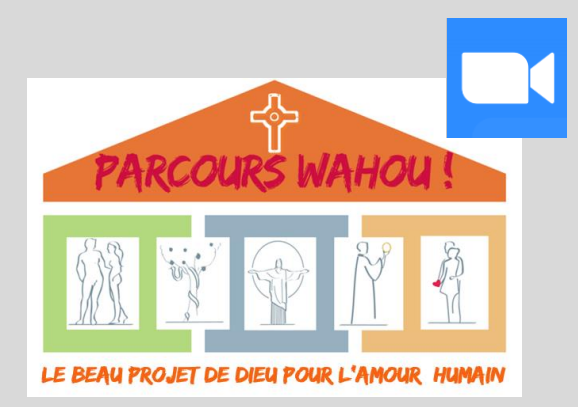

### Programmer une réunion

| ZOOM SOLUTIONS - ABONN                                                             | IEMENTS ET TARIFICATION CONTACTER                               | LE SERVICE DES VENTES PROGRAMMER UNE RÉUN       |  |  |  |  |
|------------------------------------------------------------------------------------|-----------------------------------------------------------------|-------------------------------------------------|--|--|--|--|
| PERSONNEL<br>Profil                                                                | Mes réunions > Programmer une réunion<br>Programmer une réunion |                                                 |  |  |  |  |
| Webinaires                                                                         | Sujet                                                           | Parcours Wahou - Séance introductive            |  |  |  |  |
| Enregistrements<br>Paramètres                                                      | Description (Facultatif)                                        | Veuillez saisir la description de votre réunion |  |  |  |  |
| ADMINISTRATEUR                                                                     | Quand                                                           | 09/11/2020 8:30 ~ PM ~                          |  |  |  |  |
| <ul> <li>&gt; Gestion des utilisateurs</li> <li>&gt; Gestion des Salles</li> </ul> | Durée                                                           | $2 \rightarrow h 0 \rightarrow min$             |  |  |  |  |
| > Gestion de compte                                                                | Fuseau horaire                                                  | (GMT+1:00) Paris ~                              |  |  |  |  |

### Programmer une réunion

PARCOURS WAHOU !

| LE BEAU PROJET DE DIEU POUR L'AMOUR HUMAIN |                                                                                            | ZOOM       solutions - Abonnements et tarification       contacter le service des ventes       PROGRAMMER UNE RÉUNION |               |                                                                                                    |                            |                 |  |
|--------------------------------------------|--------------------------------------------------------------------------------------------|----------------------------------------------------------------------------------------------------|---------------|----------------------------------------------------------------------------------------------------|----------------------------|-----------------|--|
|                                            |                                                                                            | Assister à la formation en direct<br>Tutoriels vidéo<br>Base de connaissances                                         | Inscription   | Obligatoire                                                                                         |                            |                 |  |
|                                            |                                                                                            |                                                                                                    | ID de réunion | de réunion <ul> <li>Créé(e) automatiquement</li> <li>ID de réunion personnelle 693 432 5</li> </ul> |                            |                 |  |
|                                            |                                                                                            |                                                                                                    | Sécurité      | Code secret 40                                                                                      | )1241                      | Salle d'attente |  |
| Options de la réunion                      | <ul> <li>Ouvrir l'accès à la réunion avant l'arrivée de l'animateur<br/>anytime</li> </ul> |                                                                                                    | Vidéo         | Animateur                                                                                           | <ul> <li>activé</li> </ul> | ⊖ désactivé     |  |
|                                            | Couper le micro des participants à l'entrée                                                |                                                                                                    |               | Participant                                                                                         | activé                     | ⊖ désactivé     |  |
|                                            | Seuls les utilisateurs authentifiés peuvent participer                                     |                                                                                                    |               |                                                                                                    |                            |                 |  |
|                                            | Pré-attribution de salle de discussion                                                     |                                                                                                    |               |                                                                                                    |                            |                 |  |
| Autres animateurs<br>possibles             | Exemple : marie@entreprise.com, pierre@ecole.edu                                           | petits groupes avant la séance.<br>Utile surtout pour séance 7 si                                                     |               |                                                                                                    |                            |                 |  |
|                                            | Enregistrer Annuler                                                                        | beaucoup de                                                                                                    | articipants   |                                                                                                    |                            |                 |  |

# PARCOURS WAHOU! PARCOURS WAHOU!

#### Inviter les participants

#### Lien ou invitation à envoyer aux participants – Inscription à Zoom non obligatoire

**Pour la séance 7**, s'il y a beaucoup de participants (+ de 100?), leur préciser **qu'ils devront** s'inscrivent à Zoom (gratuit) et s'y connecter pour participer à la réunion, car c'est nécessaire pour constituer les groupes avant la réunion.

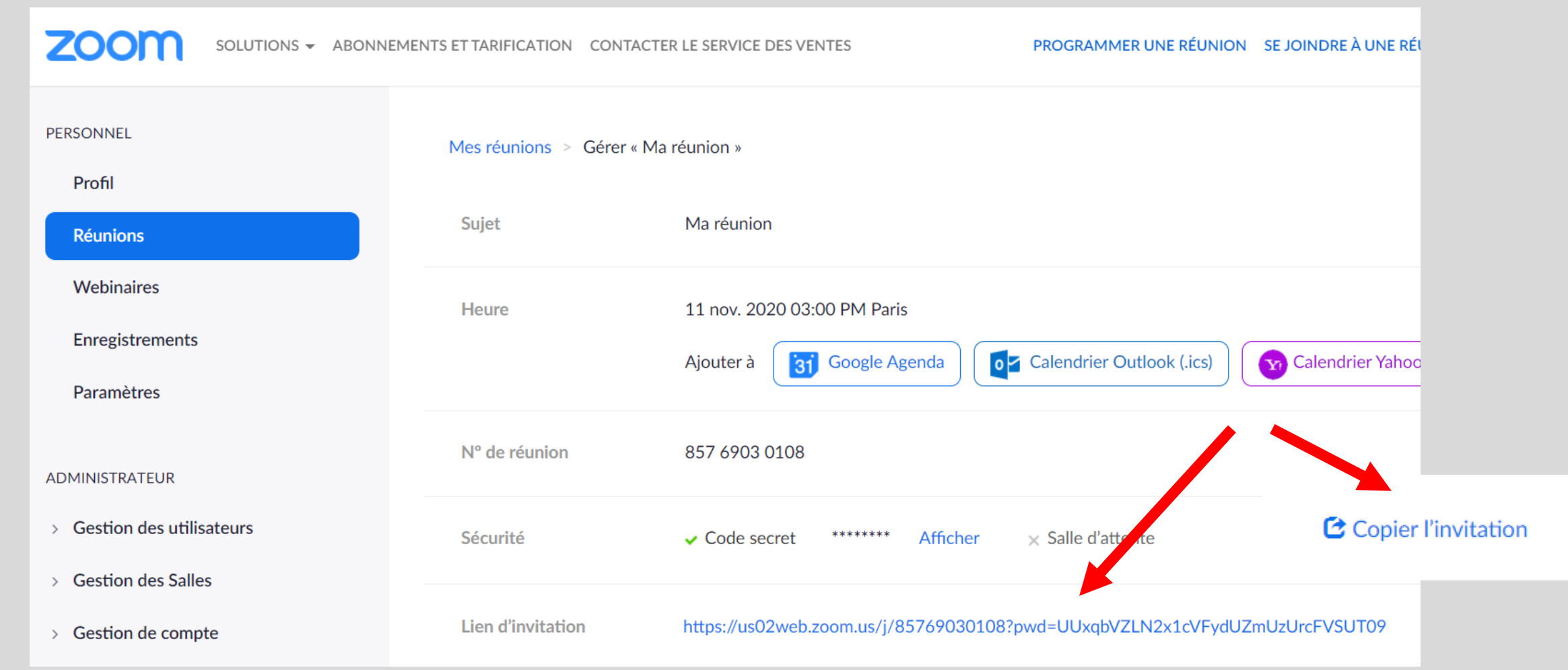

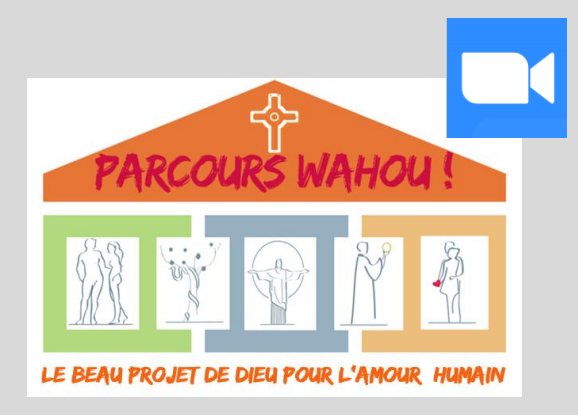

#### Lancer la réunion

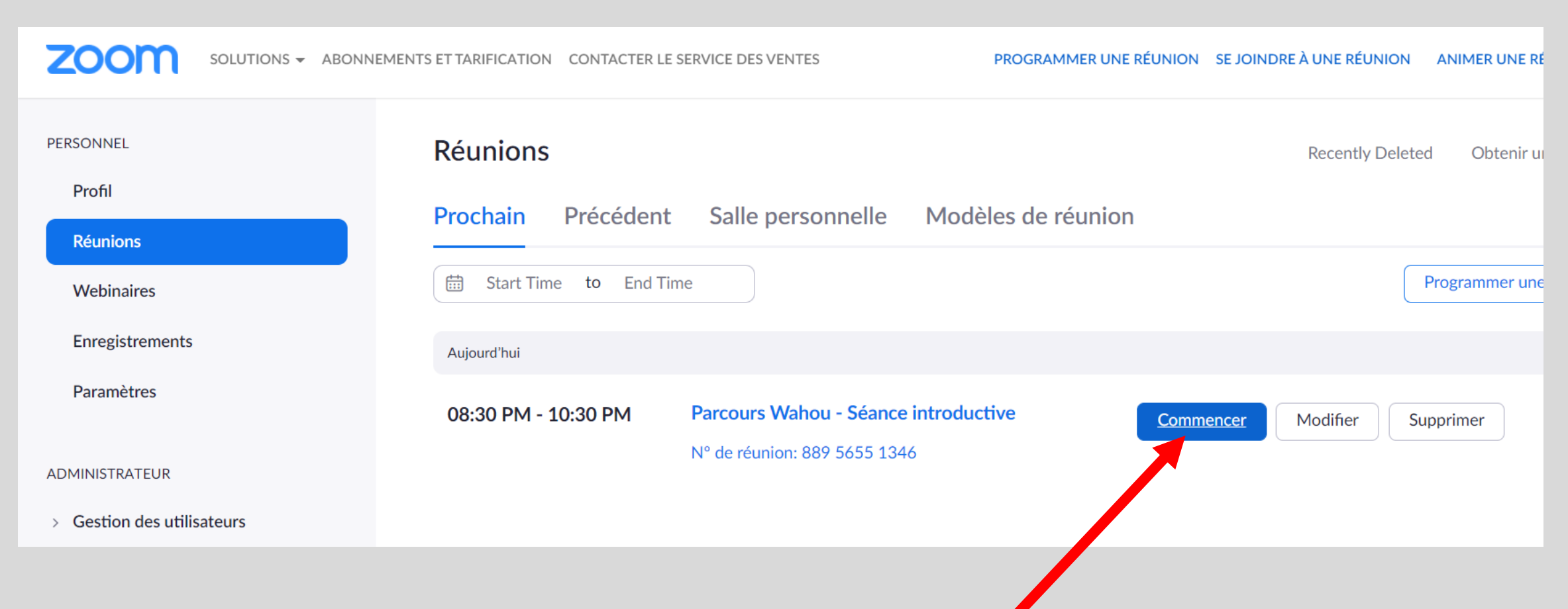

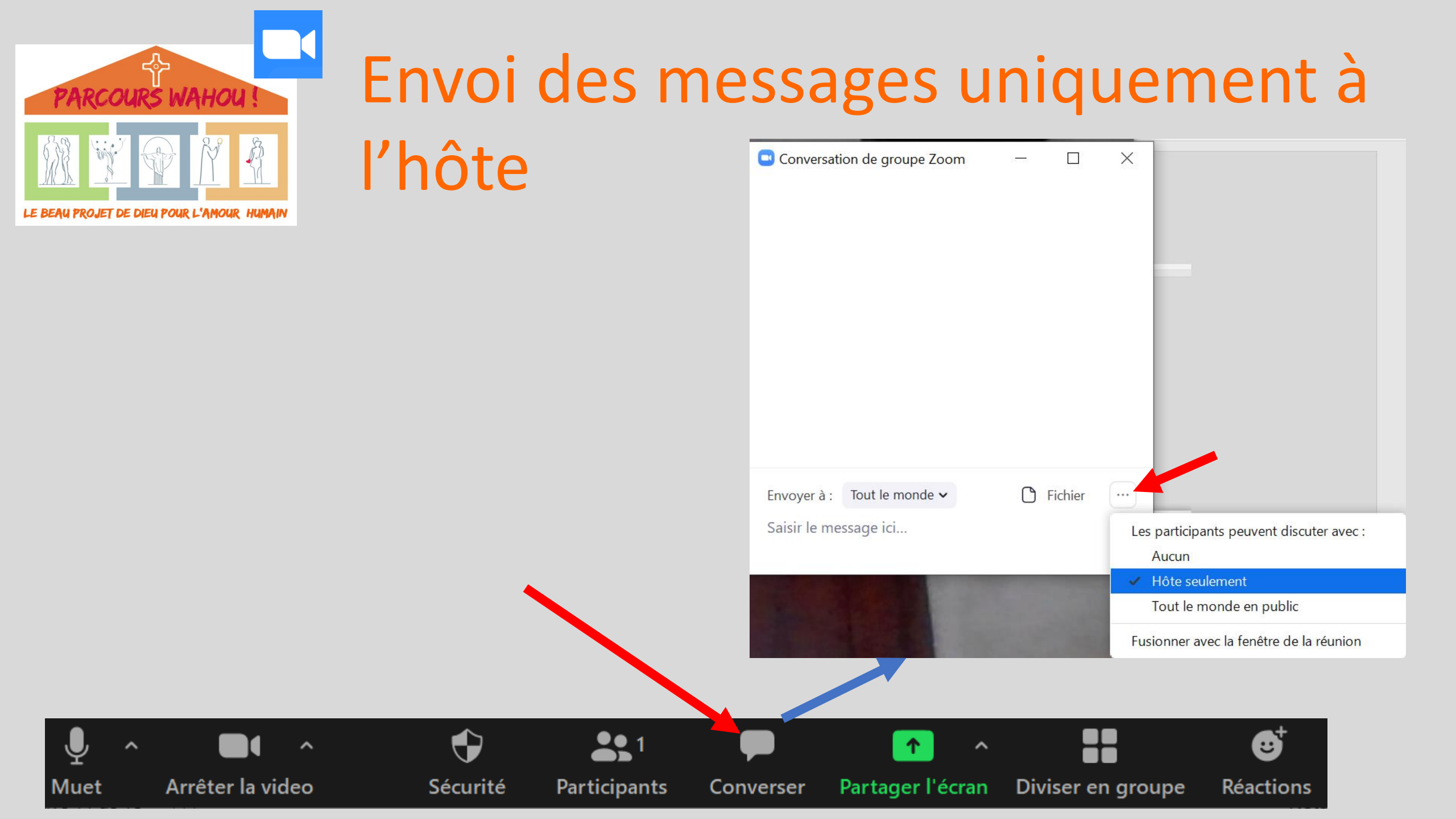

![](_page_11_Picture_0.jpeg)

#### Partager une vidéo

#### Ouvrir la vidéo depuis la clé USB, la laisser sur PAUSE, puis

![](_page_11_Picture_3.jpeg)

![](_page_12_Picture_0.jpeg)

#### Partager une vidéo

![](_page_12_Figure_2.jpeg)

Muet

Puis lancer la vidéo et la mettre en PLEIN ECRAN+ couper votre MICRO en cliquant sum

![](_page_13_Picture_0.jpeg)

#### Créer des petits groupes

![](_page_13_Picture_2.jpeg)

![](_page_14_Figure_0.jpeg)

Vous pouvez renommer les groupes en passant la souris sur le nom et en cliquant sur « renommer »

PARCOURS WAHOU

LE BEAU PROJET DE DIEU POUR L'AMOUR

Supprime les

existantes et

en crée de

nouvelles

salles

![](_page_15_Picture_1.jpeg)

![](_page_15_Figure_2.jpeg)

temps qui précède

![](_page_16_Picture_0.jpeg)

#### Gérer les petits groupes

Répondre aux demandes d'aide

Les participants aux salles de répartition peuvent demander à l'hôte d'une réunion de se joindre à leur réunion en cliquant sur **Demander de l'aide**.

?

Vous serez invité à rejoindre la salle d'où provient la demande. Cliquez sur **Participer à une salle de** 

répartition pour rejoindre la salle.

→ L'hôte peut aussi aller dans une salle en cliquant sur « Rejoindre ».

![](_page_16_Picture_8.jpeg)

![](_page_17_Picture_0.jpeg)

### Indications à donner aux participants

→ En grand groupe, indiquer aux participants qu'ils peuvent **regarder uniquement la vidéo de celui qui parle** en cliquant sur

![](_page_17_Picture_3.jpeg)

→ Pendant le partage d'une vidéo, indiquer aux participants qu'ils peuvent cliquer sur « Options d'affichage » en haut et Sélectionner « Masquer le volet vidéo », afin de masquer les vidéos de visages.

Options d'affichage v

![](_page_18_Picture_0.jpeg)

### Indications à donner aux participants

→ Pendant la réunion, si un participant souhaite poser une question technique sur le déroulement de la réunion ou sur le fonctionnement de zoom :

- Soit **il lève la main** et l'animateur du parcours lui donne la parole. Le participant active alors son micro puis le désactive à la fin de sa question.
- Soit il clique sur « Participants » et peut cliquer sur une « main »; elle s'affichera sur sa vidéo et l'animateur lui donnera la parole
- Soit il pose sa question par écrit en cliquant sur « Converser » en bas et en adressant sa question à l'animateur (hôte)

Les questions de fond sont posées par écrit après la séance 5.

→ Pendant les temps de réflexion ou lecture personnelle, invitez les participants à couper leur caméra.